How to update your Acer Chrome Tablet

Sign into the Acer Chrome Tab

- 1. Click on the clock in bottom right corner
- 2. Click on Settings Gear
- 3. Click on the three lines  $\equiv$  Settings
- Click on About Chrome US 4.
- 5. Click Check for Updates - run update
- 6. Restart the tablet
- 7. Check - Chromebook is up to date OS - 78

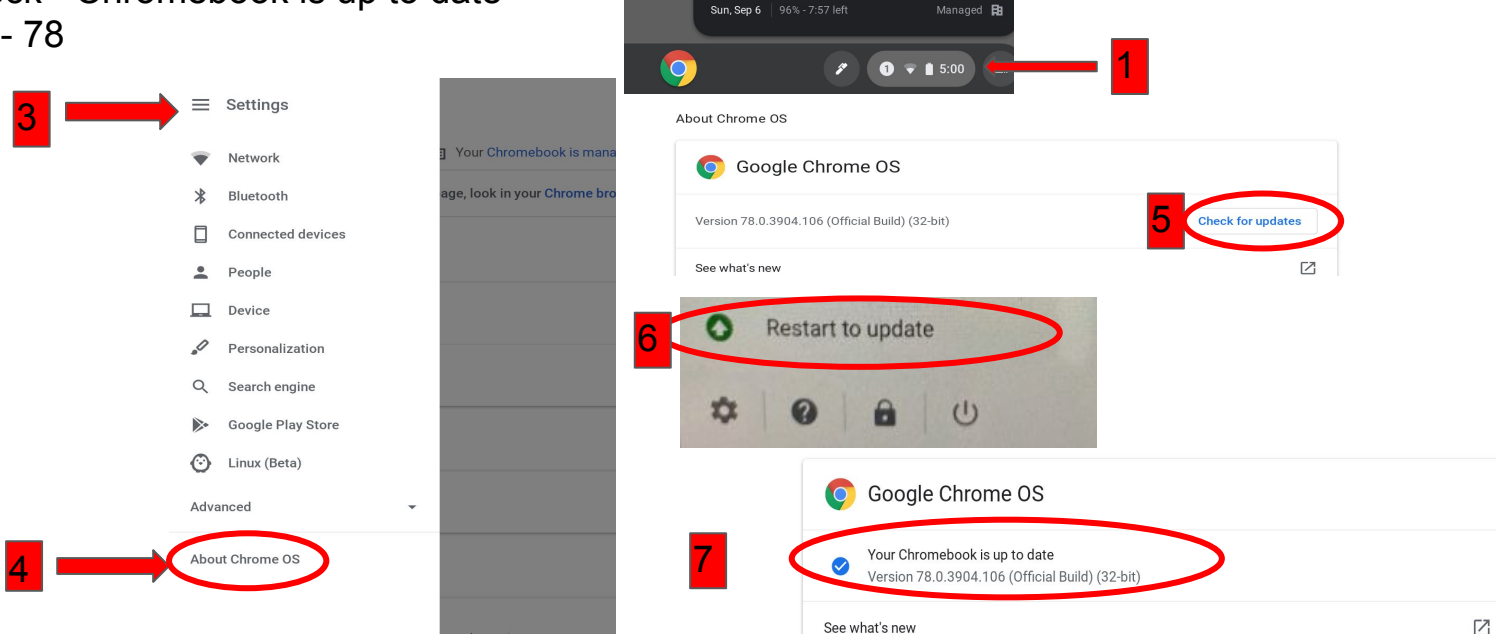

8

Sign out

Va 35D170\_5G •

 $\hat{\nabla}$ 

Auto-rotate

N2

 $\odot$ 

C Ô **6**3

Bluetooth .

Night Light

Θ

Notifications